ショートメッセージによる全厚済ログインパスワード通知

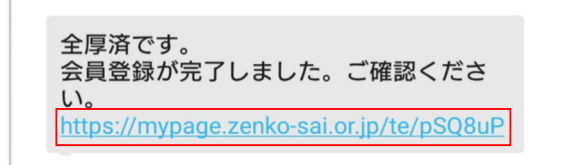

※赤枠の部分は会員様により異なります。

| ▲ 一般期回送人<br>全国福利厚生共済会                       | × |  |
|---------------------------------------------|---|--|
| 本人確認                                        |   |  |
| 全厚済 太郎様 P会員                                 |   |  |
| 本人認証を行います。                                  |   |  |
| 会員ID ♦                                      |   |  |
| 会員ID                                        |   |  |
| 生年月日 ★ サービス受領者の場合、サービス受領者の生年月日を入力<br>してください |   |  |
| 1920 • 年 01 • 月 01 • 日                      |   |  |
| 次へ                                          |   |  |

日本共済での会員登録作業が完了すると、 申込書に記載した携帯電話番号宛に 左のようなメッセージのショートメッセージが届きますので URL(青字の部分)をタップします。 <u>※URLの有効期限は受信日から10日です</u>

本人確認の画面が表示されますので 申込者(控)に記載されている会員IDと 生年月日を入力します。

サービス受領者様の場合は サービス受領者様のお名前で表記されますので <u>サービス受領者様の生年月日</u>を入力してください

入力に間違いがないことを確認し、 「次へ」のボタンを押下します。

※入力を5回間違えますと1時間使用できなくなります。

| ● <sup>●般財団法人</sup><br>全国福利厚生共済会 ====<br>メニュー |                 |
|-----------------------------------------------|-----------------|
| 本人確認                                          | 入力内容に           |
| 全厚済 太郎様                                       | エクロト            |
| 会員ID *                                        |                 |
| 000012345678                                  |                 |
| 最新パスワード                                       |                 |
| pbxM1vGs (ピー・ピー・エックス・エム・1・プイ・シ゚ー・エス)          |                 |
| 以下のサイトより、上記ID/パスワードでログイン可能                    |                 |
| েই                                            | 「ホームへ<br>全厚済Wel |
| ホームページへ                                       | ログインし           |

入力内容に間違いがない場合、 全厚済Webサイトにログインするための パスワードが表示されます。

「ホームページへ」のボタンから 全厚済Webサイトに移動し、 ログインしていただくことが可能になります。